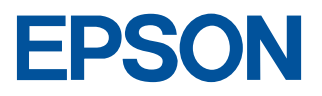

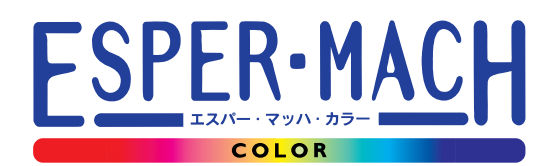

# MJ-6000C セットアップガイド ~設置から印刷まで~

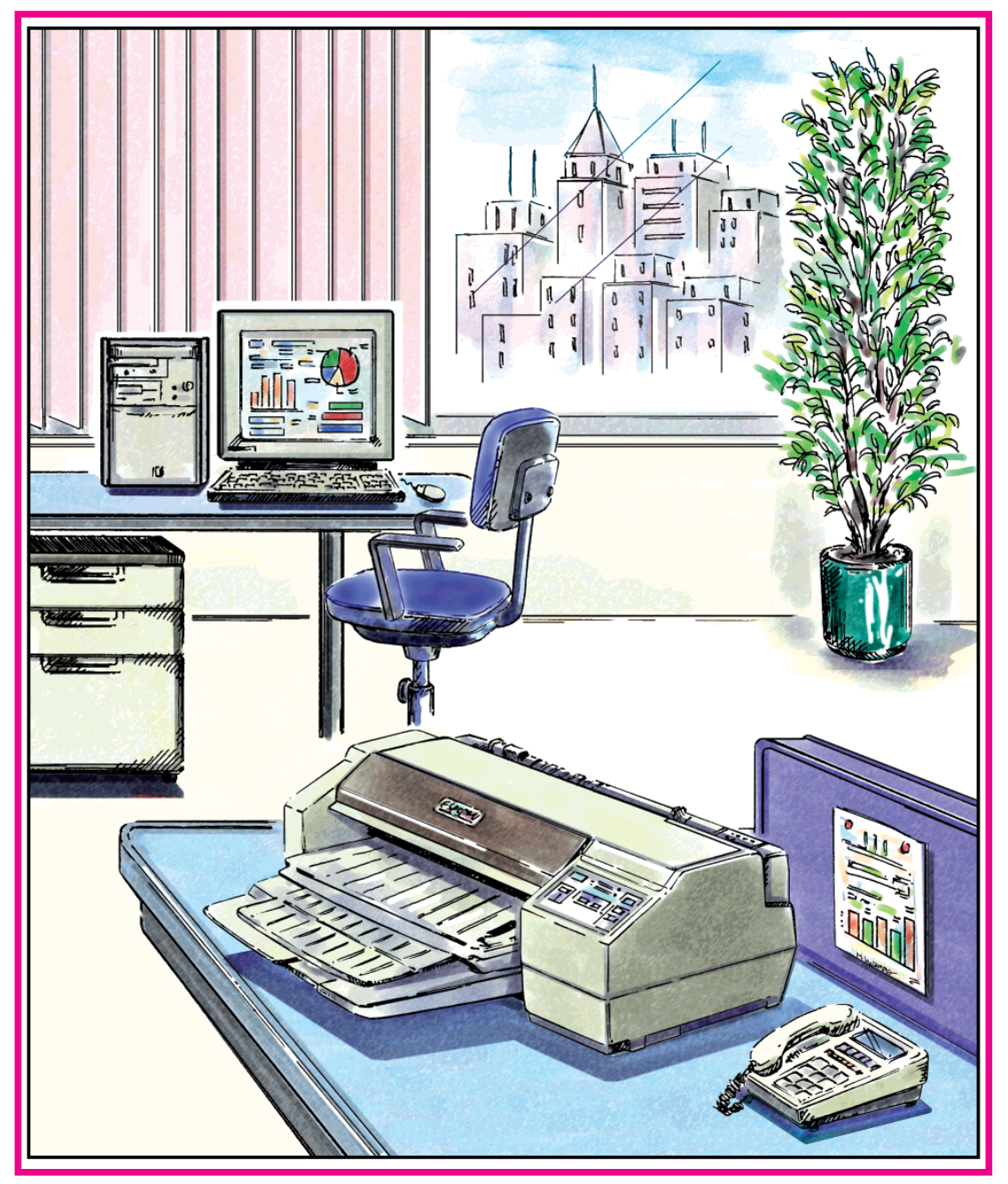

-本書は、プリンタの近くに置いてご活用ください-

# 取扱説明書の種類と使い方

本製品には次の取扱説明書が付属しています。

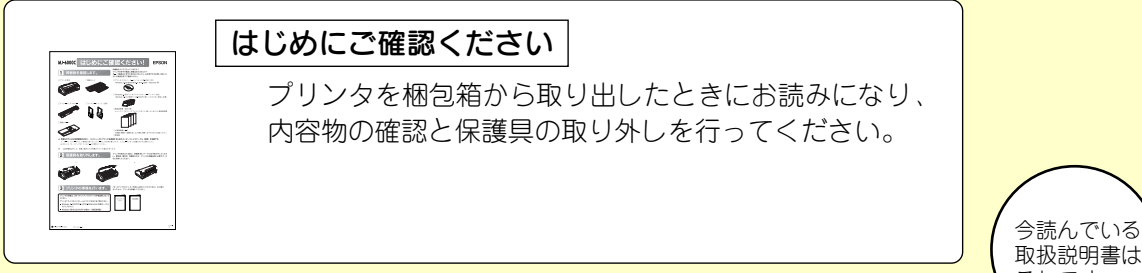

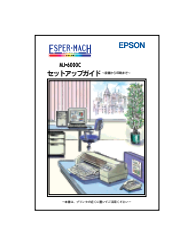

セットアップガイド ~設置から印刷まで~

#### 必ずお読みください。

プリンタの組み立てからプリンタドライバのインストール、 印刷までの手順が記載されています。

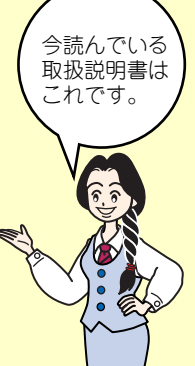

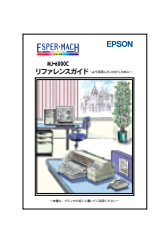

#### リファレンスガイド~より活用していただくために~

機能、操作方法など、本プリンタを使用していく上で必要と なる情報を詳しく説明しています。 お客様の目的や必要に応じて、必要な章をお読みください。

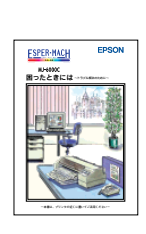

#### 困ったときには~トラブル解決のために~

各種トラブルの解決方法や、お客様からのお問い合わせの 多い項目の対処方法を説明しています。 「印刷できない」などのトラブルでインフォメーション センターにお問い合わせいただく前に、お読みください。

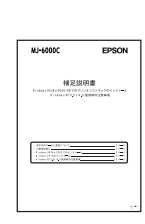

#### 補足説明書 Windows 98/Me/XPでのプリンタソフトウェアのインストール Windows NT3.51/4.0 使用時の注意事項

#### 必ずお読みください。

Windows 98/Me/2000/XP でのプリンタドライバや プリンタソフトウェアのインストール手順と、Windows NT3.51/4.0 使用時の注意事項が記載されています。

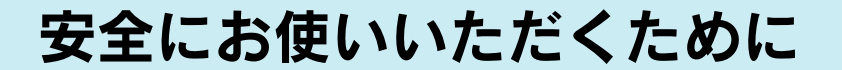

本製品を安全にお使いいただくために、製品をお使いになる前には、必ず本書を お読みください。また、本書は製品の不明点をいつでも解決できるように、手元に 置いてお使いください。

本書では、お客様や他の人々への危害や財産への損害を未然に防止するために、 危険を伴う操作・お取り扱いについて、次の記号で警告表示を行っています。内容 をよくご理解の上で本文をお読みください。

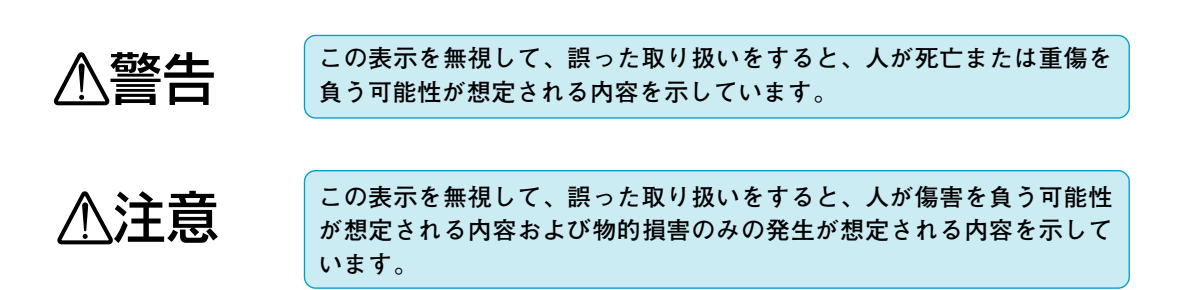

# 安全上のご注意

| ▲警告                                                                                                    |                                                                                             |
|----------------------------------------------------------------------------------------------------|---------------------------------------------------------------------------------------------|
| <ul> <li>・煙が出たり、変なにおいや音がするなど異常状態のまま使用しないでください。</li> <li>感電・火災の原因となります。</li> <li>すぐに電源コードをコンセントから抜いて、販売店またはエプソンサービスセンターにご相談ください。</li> <li>お客様による修理は危険ですから絶対しないでください。</li> </ul> | 異<br>異<br>県<br>県<br>日<br>こ<br>、<br>、<br>、<br>、<br>、<br>、<br>、<br>、<br>、<br>、<br>、<br>、<br>、 |
| <ul> <li>・(取扱説明書で指示されている以外の)分解や改造はしないでください。</li> <li>けがや感電・火災の原因となります。</li> </ul>                                                                                              | R JO                                                                                        |
| ・表示されている電源 (AC100ボルト) 以外は使用しないでください。<br>指定外の電源を使うと、感電・火災の原因となります。                                                                                                    |                                                                                             |

| ▲警告                                                                                                    |                                         |
|----------------------------------------------------------------------------------------------------|-----------------------------------------|
| <ul> <li>・ぬれた手で電源プラグを抜き差ししないでください。</li> <li>感電の原因となります。</li> </ul>                                                                                                    |                                         |
| <ul> <li>・通風孔など開口部から内部に金属類や燃えやすいものなどを差し込んだり、落としたりしないでください。</li> <li>感電・火災の原因となります。</li> </ul>                                                                                                    | A ROOM                                  |
| <ul> <li>・異物や水などの液体が内部に入った場合は、そのまま使用しないでください。</li> <li>感電・火災の原因となります。</li> <li>すぐに電源コードをコンセントから抜き、販売店またはエプソンサービスセンターにご相談ください。</li> </ul>                                                                                                    |                                         |
| <ul> <li>・破損した電源コードを使用しないでください。感電・火災の原因となります。</li> <li>電源コードを取り扱う際は、次の点を守ってください。</li> <li>・電源コードを加工しない</li> <li>・電源コードの上に重いものを乗せない</li> <li>・無理に曲げたり、ねじったり、引っ張ったりしない</li> <li>・熱器具の近くに配線しない</li> <li>電源コードが破損したら、販売店またはエプソンサービスセンターにご相談ください。</li> </ul> | L D D D D D D D D D D D D D D D D D D D |
| ・ <b>電源コードのたこ足配線はしないでください。</b><br>発熱し火災の原因となります。<br>家庭用電源コンセント(AC100ボルト)から電源を直接取ってください。                                                                                                    |                                         |
| <ul> <li>・電源プラグの取り扱いには注意してください。取り扱いを誤ると火災の<br/>原因となります。電源プラグを取り扱う際は、次の点を守ってください。</li> <li>・電源プラグはホコリなどの異物が付着したまま差し込まない</li> <li>・電源プラグは刃の根元まで確実に差し込む</li> </ul>                                                                                         |                                         |

. .

....

| ▲注音                                                                                                    |        |
|----------------------------------------------------------------------------------------------------|--------|
| ・小さなお子さまの手の届く所には、設置、保管しないでください。<br>落ちたり、倒れたりして、けがをするおそれがあります。                                                                                                    |        |
| ・不安定な場所 (ぐらついた台の上や傾いた所など) に置かないでくだ<br>さい。<br>落ちたり、倒れたりして、けがをするおそれがあります。                                                                                                    |        |
| ・ <b>湿気やほこりの多い場所に置かないでください。</b><br>感電・火災のおそれがあります。                                                                                                    |        |
| <ul> <li>・本製品の上に載ったり、重いものを置かないでください。</li> <li>特に、小さなお子さまのいる家庭ではご注意ください。倒れたり、こわれたりしてけがをするおそれがあります。</li> </ul>                                                                                                    |        |
| <ul> <li>・本製品の通風孔をふさがないでください。</li> <li>通風孔をふさぐと内部に熱がこもり、火災のおそれがあります。</li> <li>次のような場所には設置しないでください。</li> <li>・押し入れや本箱など風通しの悪い狭いところ</li> <li>・じゅうたんや布団の上</li> <li>・毛布やテーブルクロスのような布をかけない</li> <li>また、壁際に設置する場合は、壁から10cm以上のすき間をあけてください。</li> </ul> |        |
| <ul> <li>・連休や旅行などで長期間ご使用にならないときは、安全のため必ず電</li> <li>源プラグをコンセントから抜いてください。</li> </ul>                                                                                                    |        |
| ・各種コード (ケーブル) は、取扱説明書で指示されている以外の配線<br>をしないでください。<br>配線を誤ると、火災のおそれがあります。                                                                                                    | ?<br>• |

\_

. . . .

-

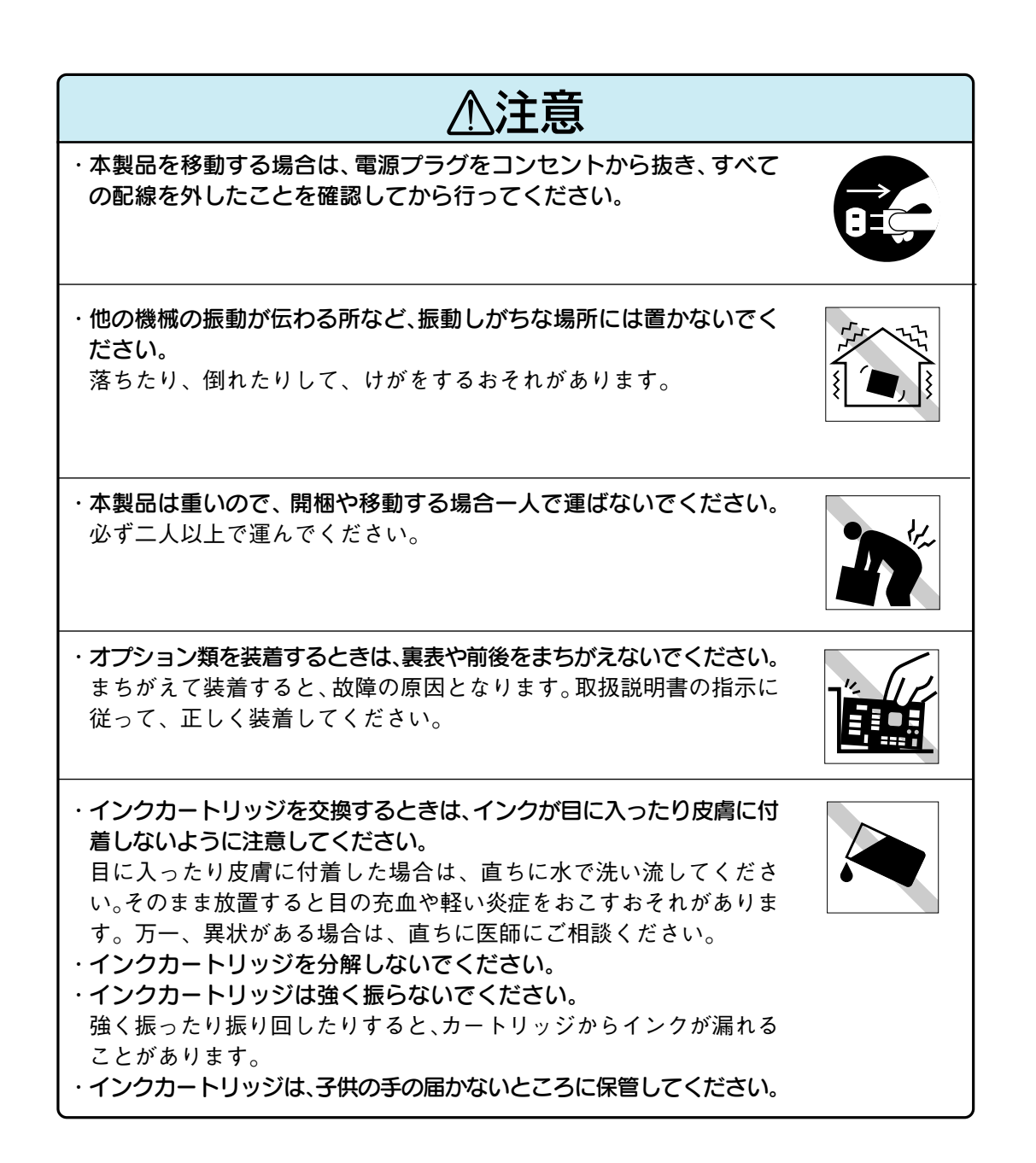

●安全にお使いいただくために ...... i
 ●もくじ ...... v
 ●本書中のタブ、マーク、表記について .... vi

# ご使用の前に ご確認ください

もくじ

| ●本機の特長    | 2 |
|-----------|---|
| ●各部の名前と働き | 4 |
| 操作パネル     | 6 |

# プリンタの準備

| ●①プリンタを設置します       | 8  |
|--------------------|----|
| 設置上のご注意            | 8  |
| 設置スペースの確保          | 9  |
| ●②付属品を取り付けます       | 10 |
| 用紙サポートの取り付け        | 10 |
| 排紙トレイの取り付け         | 10 |
| インターフェイスカバーの取り付け   | 11 |
| ●③コンセントに接続します      | 12 |
| ●④インクカートリッジを取り付けます | 13 |
| ●⑤用紙をセットします        | 18 |
| ●⑥コンピュータと接続します     | 22 |
| インターフェイスケーブル       | 22 |
| コンピュータとの接続         | 24 |
|                    |    |

# Windowsプリンタドライバの インストールと印刷

| ●プリンタドライバとは?               | 28 |
|----------------------------|----|
| ●システム条件の確認                 | 29 |
| ●Windows95/NT4.0でのインストール   | 30 |
| ●Windows3.1/NT3.51でのインストール | 33 |
| ●Windowsでの印刷               | 35 |

# Macintoshプリンタドライバの インストールと印刷

| ●プリンタドライバとは?                 | 3 |
|------------------------------|---|
| ●システム条件の確認 39                | ) |
| 動作可能コンピュータ 39                | ) |
| 動作可能環境4(                     | ) |
| ●プリンタドライバのインストール4*           | l |
| インストール                       | 1 |
| プリンタドライバとユーティリティについて 43      | 3 |
| プリンタに名前を付ける<br>(ネットワーク接続時のみ) | 1 |
| Macintosh側で行う印刷の準備41         | 7 |
| ●Macintoshでの印刷54             | 1 |

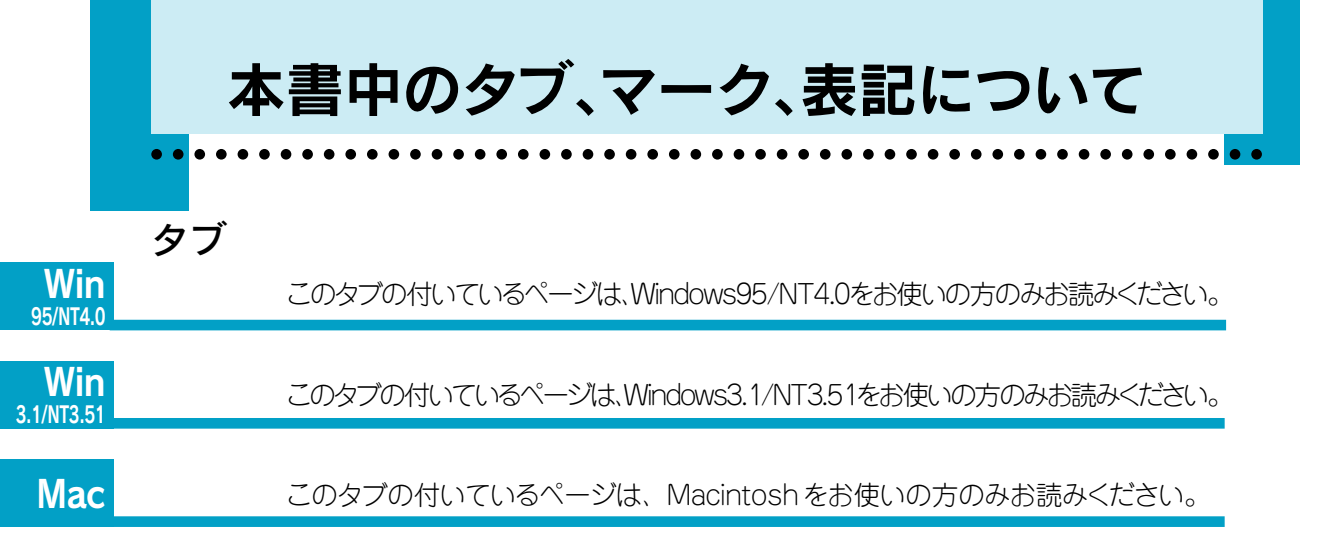

## マーク

本書中では、いくつかのマークを用いて重要な事項を記載しています。 マークが付いている記述は、必ずお読みください。 なお、それぞれのマークには次のような意味があります。

![](_page_7_Picture_3.jpeg)

この表示を無視して誤った取り扱いをすると、プリンタ本体が損傷する可能性が 想定される内容を示しています。

![](_page_7_Picture_5.jpeg)

お取り扱い上、必ずお守りいただきたいこと(操作)を記載しています。必ずお読み ください。

<u>用語(\*1)</u> 分かりにくい用語の説明を、欄外に記載している事を示しています。

☞ 関連した内容の参照ページを示しています。

# 商標等の表記

Microsoft® Windows® operating system Version3.1 日本語版 \_\_\_\_\_\_ Microsoft® Windows® 95 operating system 日本語版 \_\_\_\_\_\_ Microsoft® WindowsNT® operating system Version3.51 日本語版 \_\_\_\_\_\_ Microsoft® WindowsNT® operating system Version4.0 日本語版 \_\_\_\_\_\_

本書中では、上記各オペレーティングシステムをそれぞれ、Windows3.1、Windows95、 WindowsNT3.51、WindowsNT4.0と表記しています。また、Windows3.1、Windows95、 WindowsNT3.51、WindowsNT4.0の総称として「Windows」と表記する場合があります。

# ご使用の前にご確認ください

![](_page_8_Picture_1.jpeg)

![](_page_8_Picture_2.jpeg)

本機の特長

●連続紙が使用可能

トラクタユニットを標準装備していますので、連続紙や、連続 紙タイプのラベル紙に印刷できます。

●長尺紙・ロール紙が使用可能

(アプリケーションソフトが対応している必要があります) 長尺紙は最大5m\*まで、ロール紙は最大15m\*まで印刷できま す。

\*Windowsでご使用の場合、Windowsのシステム上の制限 から、この数値より短くなる場合があります。

#### ●高速印字が可能

カラーで2PPM <sup>(1)</sup> (当社比約4倍)、モノクロで5PPM <sup>(2)</sup> (当社比約2倍)のハイスピード印刷を実現しました。

- (1): 1分あたりの出力枚数。一般的なカラービジネス文書 (A4) 360DPI出力時。
- (2):1分あたりの出力枚数。モノクロテキスト文書(A4)360DPI出力時。

#### ●各種コンピュータに対応

エプソンPCシリーズ、NEC PC-9821シリーズ、IBM PCシリーズ、各社DOS/V対応パソコンおよびMacintosh に対応します。

![](_page_9_Picture_12.jpeg)

![](_page_9_Picture_13.jpeg)

## ●かんたん最適オートフォトファイン!2

オートフォトファイン!2は、エプソン独自の画像解析/処理技術を用いて、自動的 に画像を高画質化する、業界初の機能です。 デジタルカメラなどで撮影したデータからPhotoCDのデータまで、クリックひとつで 簡単に最適画像がプリントできます。 (Windows3.1/NT3.51を除く)

## ●高品質な印刷結果

エプソン独自のインクジェット方式を採用しています。これにより、 高品位な印刷結果が得られます。また、Windows/Macintosh 用プリンタドライバでマイクロウィーブ機能<sup>(\*1)</sup>を使用することに より、より高品質なグラフィックパターンを印刷できます。

## ●カラーマッチング<sup>(\*2)</sup>に対応

カラーマッチング機能の一つである、ICM(Windows)/ ColorSync (Macintosh) にプリンタドライバが対応しています。

## ●A2サイズ対応オートシートフィーダ標準装備

ハガキからA2サイズの用紙まで給紙できるオートシートフィーダが装備されています。

#### ●幅広い印字領域

最大印字領域幅345mmで、A2サイズの用紙に印字できます。(用紙の上端から3mm、下端から14mm、左右端から各3mmは印刷されません。ただし、印字幅345mm以上の用紙では 左右にそれ以上の余白が必要になります。例えばA2サイズでは、左端から25mm、右端から 50mmは印刷されません。)

\*1 マイクロウィーブ機能: 印刷する際の行ごとのムラを少なくし、より高品質なグラフィックスイメージを表現するエプソン独自の機能。

\*2 カラーマッチング ニン 原画(印刷データ)、ディスプレイ上の表示、印刷結果の色を合わせ込む機能。

#### プリンタカバー

インクカートリッジの取りつけや交換時に開けます。 通常は閉めて使います。(印刷中に開けられた場合、印刷は 中断されます。)

#### レリースレバー

オートシートフィーダからの給紙と、トラクタユニットから の給紙を切り替えます。

#### ノブ

プリンタ内部で、用紙が詰まったときに、用紙を送り出すノブです。電源スイッチがオンになっているときには、絶対 に操作しないでください。

![](_page_11_Figure_7.jpeg)

![](_page_11_Figure_8.jpeg)

インターフェイスケーブルを接続します。

#### キャリッジ

プリントヘッドやインクカートリッジが載っており左右に移動します。

#### アジャストレバー

用紙の厚さによって設定します。

#### インクカートリッジ固定カバー

インクカートリッジのセット、交換時に操作します。インクカートリッジのセット、 交換時以外は絶対に開けないでください。

#### プリントヘッド

インクカートリッジの下部にあり、インクを用紙に吐出する部分です。ここからは 見えません。

#### 電源スイッチ

プリンタの電源をオン/オフします。

#### 操作パネル

スイッチを操作することによりプリンタのいろいろな機能を設定したり実行させ たりすることができます。各種ランプの状態によってプリンタの状態も確認でき ます。

#### 延長トレイ

A4(縦)よりも長いサイズの用紙を使用する場合に、引き出して使用します。

#### 排紙トレイ

排出された用紙を保持します。

![](_page_12_Figure_17.jpeg)

#### 手差し用エッジガイド

長尺紙や単票ラベル用紙などを手差し給紙する際に、用紙が横に ずれないようにします。用紙の幅に合わせてセットします。

#### 補助脚

A3縦よりも長いサイズの用紙 (A3ノビ、B3、A2など)を使用する 際に引き出します。

#### エッジガイド

用紙が横にずれないようにします。用紙の幅に合わせてセットします。

#### センターサポート

用紙をスムーズに送るためのものです。用紙幅の中央付近にセット します。

#### 後端押さえ

用紙の後端がずれないように押さえます。

#### 用紙サポート

印刷するための用紙を支えます。

#### オートシートフィーダ

セットされた用紙を自動的に、連続して給紙します。通常ここ から用紙をセットします。

# 操作パネル

- ※ここでは、本書のセットアップ手順説明の中で使用されるスイッチ・ランプの名称についてのみ記載しています。
  - そのほかのスイッチ・ランプの名称、および各スイッチの詳細な機能については、 リファレンスガイドをご覧ください。

🖙 リファレンスガイド 「スイッチとランプ」 1 ページ

![](_page_13_Figure_4.jpeg)

![](_page_14_Picture_0.jpeg)

![](_page_14_Picture_1.jpeg)

![](_page_14_Picture_2.jpeg)

![](_page_15_Picture_0.jpeg)

![](_page_15_Picture_1.jpeg)

設置の前に、必ず輸送用の保護具を取り外してください。 『③ 「はじめにご確認ください」シートを参照してください。

## 設置上のご注意

本プリンタは、次のような場所に設置してください。

![](_page_15_Picture_5.jpeg)

 水平で安定した場所
 風通しの良い場所
 次の気温と湿度の場所

 ・
 ・
 ・
 ・

 ・
 ・
 ・
 ・

 ・
 ・
 ・
 ・

 ・
 ・
 ・
 ・

 ・
 ・
 ・
 ・

 ・
 ・
 ・
 ・

 ・
 ・
 ・
 ・

 ・
 ・
 ・
 ・

 ・
 ・
 ・
 ・

 ・
 ・
 ・
 ・

 ・
 ・
 ・
 ・

 ・
 ・
 ・
 ・

 ・
 ・
 ・
 ・

 ・
 ・
 ・
 ・

![](_page_15_Picture_7.jpeg)

本プリンタは精密な機械・電子部品で作られています。次の様な場所に設置すると 動作不良や故障の原因となりますので、絶対に避けてください。

| 直射日光の当たる場所 | ほこりや塵の多い場所   | 温度変化の激しい場所                                |
|------------|--------------|-------------------------------------------|
|            | A CONTRACTOR |                                           |
| 湿度変化の激しい場所 | 火気のある場所      | 水にぬれやすい場所                                 |
|            |              |                                           |
| 揮発性物質のある場所 | 冷暖房機具に近い場所   | 震動のある場所                                   |
|            |              | 作<br>~~~~~~~~~~~~~~~~~~~~~~~~~~~~~~~~~~~~ |

![](_page_15_Picture_10.jpeg)

さい。

![](_page_15_Picture_11.jpeg)

①プリンタを設置します

## 設置スペースの確保

用紙やインクカートリッジが交換しやすいように、十分なスペースを確保してください。 壁際に設置する場合は、壁から 10cm 以上の隙間をあけてください。 プリンタの外形寸法は次のとおりです。

![](_page_16_Figure_2.jpeg)

![](_page_16_Figure_3.jpeg)

![](_page_16_Picture_4.jpeg)

本機を「プリンタ底面より小さい台」の上には設置しないでください。プリンタ底面の ゴム製の脚が台からはみ出していると、内部機構に無理な力がかかり、印刷や紙送り に悪影響を及ぼします。必ずプリンタ本体より広い平らな面の上に、プリンタ底面の 脚が確実に載るように設置してください。

![](_page_16_Picture_6.jpeg)

![](_page_16_Picture_7.jpeg)

A3ノビ、B3、A2サイズの用紙、長尺紙、ロール紙などの長い紙を使用する場合には、 印刷後に排紙された用紙が排紙トレイから落ちる場合がありますので、プリンタの 前方に十分なスペースを確保してください。

# ②付属品を取り付けます

プリンタに用紙サポート、排紙トレイ、インターフェイスカバーを取り付けます。

用紙サポートの取り付け

![](_page_17_Figure_3.jpeg)

②左側の溝を、プリ ンタの突起に合 わせて上から押し 込みます。

# 排紙トレイの取り付け

排紙トレイの両側の溝を、プリンタ内部の青い金属の突起に合わせて、手前側から 押し込みます。

![](_page_17_Picture_7.jpeg)

# インターフェイスカバーの取り付け

インターフェイスカバーの3箇所の突起を、プリンタ背面の穴に合わせて差し込みます。 インターフェイスカバーは、トラクタユニットから連続紙を給紙する場合に使用します。

![](_page_18_Picture_2.jpeg)

![](_page_19_Picture_0.jpeg)

# ④インクカートリッジを取り付けます

![](_page_20_Picture_1.jpeg)

- ご購入後、初めてカラーインクカートリッジを取り付ける際には、必ずプリンタに 同梱されているカラーインクカートリッジをお使いください。同梱されている カートリッジをご使用にならなかった場合、初期<u>充てん(\*1)</u>が正しく行われないことが あります。
- カラーインクカートリッジにはダンボールが巻き付けてありますので、取り外してから セットしてください。

![](_page_20_Picture_4.jpeg)

注意

インクカートリッジを取り扱うときは、インクが目に入ったり皮膚に付着しないように 注意してください。目に入ったり皮膚に付着した場合は、直ちに水で洗い流して ください。そのまま放置すると、目の充血や軽い炎症を起こすおそれがあります。

![](_page_20_Picture_7.jpeg)

インクカートリッジを袋から取り出し、▲マークの印刷されたラベルを はがさないようにして、黄色いテープのみをはがします。

![](_page_20_Picture_9.jpeg)

- インクカートリッジは取り付ける直前に袋から取り出し、黄色いテープを必ずはがしてください。黄色いテープをはがさないままセットすると、そのカートリッジは使用できなくなります。
- ▲マークの印刷されたラベルは、絶対にはがさないでください。
   ▲マークの印刷されたラベルをはがしたインクカートリッジを使用すると、プリント ヘッドが目詰まりして印刷できなくなる場合があります。
- インクカートリッジの取り付けは、必ず、黒・カラー同時に行ってください。
   どちらか片方のみを取り付けただけでは、印刷できません。

![](_page_20_Figure_13.jpeg)

④インクカートリッジを取り付けます

: プリントヘッドノズル (インク吐出孔) の先端部分までインクを満たして、印刷できる 状態にすること。

![](_page_21_Picture_0.jpeg)

初期動作終了後、プリントヘッドが自動的にインクカートリッジ交換位置まで移動します。 インクエンドランプが点灯、印刷可ランプが点滅します。

![](_page_22_Picture_1.jpeg)

![](_page_22_Picture_2.jpeg)

プリントヘッドがインクカートリッジ交換位置まで自動的に移動するのは、プリンタを 購入し、初めて電源を入れたときのみです。次回インクカートリッジ交換時にプリント ヘッドを移動させたい場合は、プリンタカバーを開けたあと シフト スイッチを 3秒以上押します。

![](_page_22_Picture_5.jpeg)

カラーインクカートリッジ固定カバー、黒インクカートリッジ固定カバー を押し上げます。

![](_page_22_Figure_7.jpeg)

## カラーインクカートリッジと黒インクカートリッジを取り付けます。

カートリッジの▲マークを図のように向けて取り付けます。このときはまだカートリッジ が浮いていますが、無理に押し込まないでください。

![](_page_23_Picture_3.jpeg)

![](_page_23_Picture_4.jpeg)

## インクカートリッジ固定カバーをセットします。

カラーインクカートリッジ、黒インクカートリッジが確実にセットされるように、固定 カバーを止まるまで手前側に倒してしっかりとセットしてください。

![](_page_23_Picture_7.jpeg)

![](_page_23_Picture_8.jpeg)

インクカートリッジをセットした後は、次に交換するときまで絶対に固定カバーを 開けないでください。インクが残っていても印刷できなくなる場合があります。

![](_page_24_Figure_0.jpeg)

![](_page_24_Picture_2.jpeg)

取り付けたインクカートリッジは、インクエンドランプが点滅・点灯して交換時期をお知らせするまで絶対に取り外さないでください。使いかけのインクカートリッジをいったん取り外し、再び取り付けた場合、印刷できなくなることがあります。
 インクカートリッジを交換する場合は、リファレンスガイドをご覧ください。
 ロマリファレンスガイド「インクカートリッジの交換」163ページ

![](_page_25_Picture_0.jpeg)

ここでは、「A4サイズの普通紙」のセット方法を説明します。 その他のサイズの用紙、専用紙、連続紙のセット方法については、リファレンスガイドを ご覧ください。

![](_page_25_Picture_2.jpeg)

![](_page_25_Picture_3.jpeg)

レリースレバーが上側の<単票用紙>位置(\_)にあることを確認します。

<連続紙>位置にある場合は上に起こして<単票用紙>位置にします。

![](_page_25_Figure_6.jpeg)

⑤用紙をセットします

![](_page_26_Figure_0.jpeg)

# 左右のエッジガイドを、用紙の幅に合わせます。

右のエッジガイドは、止まるまで<u>左</u>に寄せます。(↓ の位置まで) 左のエッジガイドは、用紙の幅よりもやや広めの位置に移動させます。

![](_page_26_Figure_3.jpeg)

![](_page_26_Picture_4.jpeg)

センターサポートを用紙幅の中央付近に移動させ、後端押さえを少し引き 出します。

![](_page_26_Figure_6.jpeg)

## A4サイズの普通紙を用意し、図のようによくさばいてから端を揃えます。

よくさばかないと、用紙の静電気などで、何枚も重なって給紙されてしまうことがあります。

![](_page_27_Picture_3.jpeg)

![](_page_27_Picture_4.jpeg)

## 用紙をセットします。

印刷する面を**下側**にして、右側のエッジガイドに沿って用紙を挿入します。用紙の 先端が突き当たるまで挿入してください。

![](_page_27_Figure_7.jpeg)

左のエッジガイドと後端押さえを、用紙の幅と長さに合わせます。

![](_page_28_Picture_2.jpeg)

エッジガイドは用紙の側面に軽く当ててください。 用紙幅より広かったり、強く押し当てすぎると給紙不良になります。

![](_page_28_Picture_4.jpeg)

# 排紙トレイを降ろします。

![](_page_28_Picture_6.jpeg)

# インターフェイスケーブル

コンピュータとプリンタを接続するケーブルには種類があります。 コンピュータや目的に応じたケーブルをご使用ください。 (ケーブルの型番は2003年5月現在のものです。最新の型番については、FAXイ ンフォメーションの資料にてご確認ください。)

# パラレルインターフェイスケーブル

|                                   | メーカー               | 機種                  | 接続ケーブル          | 備考         |
|-----------------------------------|--------------------|---------------------|-----------------|------------|
| DOS/V<br>BM、富士通、<br>東芝、他各社<br>NEC | DOS/V仕様機           |                     |                 |            |
|                                   | IBM、富士通、           |                     | PRCB4N          |            |
|                                   | 東芝、他各社             | DO3/V L 标底          | PRCB8N          |            |
|                                   | NEC                | PC-98NXシリーズ         |                 |            |
|                                   |                    | EPSON PCシリーズ デスクトップ | # 8238          | <b>※ 1</b> |
| EPSON                             | EPSON              |                     | 市販品(ハーフピッチ20ピン) | × 1        |
|                                   |                    | をご使用ください。           | × 1             |            |
|                                   | PC-9821シリーズ、PC-H98 | PRCB5N              |                 |            |
| 90 75                             |                    | (ハーフピッチ36ピン)        | THODON          |            |
| NEC                               | PC-9801シリーズデスクトップ  | # 8238              | * 1 * 2         |            |
|                                   | NEO                | (14ピン)              | # 0230          | ~ 1 ~ 2    |
|                                   |                    | PC-9801シリーズNOTE     | 市販品(ハーフピッチ20ピン) | * 1 * 2    |
|                                   |                    | (ハーフピッチ20ピン)        | をご使用ください。       | ~ 1 % 2    |

※1: Windows95の双方向通信機能および EPSON プリンタウィンドウ!2 はコンピュータの機能 制限により対応できません。

※2:ハーフピッチ 36 ピンのコンピュータには PRCB5N をご使用ください。

![](_page_29_Picture_7.jpeg)

- NEC PC-98LT/DO シリーズとは接続できません。
- NEC PC-9801LV/LX/LS/NシリーズはNEC製の専用ケーブルを使用してください。
- 富士通 FM/R、FM TOWNS は富士通製の専用ケーブルを使用してください。
- 推奨ケーブル以外のケーブル、プリンタ切替機、ソフトウェアのコピー防止のためのプロテクタ(ハードウェアキー)などを、コンピュータとプリンタの間に装着すると、プラグアンドプレイやデータ転送が正常にできない場合があります。
- ECPモード対応コンピュータをECPモードで接続する(DMA転送をする)場合は、 PRCB4Nをご使用ください。

# Macintosh 用シリアルインターフェイスケーブル

次のプリンタケーブルを推奨します。 ・サンワサプライ社製プリンタケーブル (型番:KPU-MAC2)

![](_page_30_Picture_2.jpeg)

本プリンタをLocalTalkやEtherTalkなどのネットワークに接続するためには、 オプションのインターフェイスカードが必要です。 © リファレンスガイド「オプションと消耗品の紹介」170ページ

# コンピュータとの接続

![](_page_31_Picture_1.jpeg)

プリンタとコンピュータの電源を、どちらもオフにします。

## プリンタにインターフェイスケーブルを接続します。

● EPSON PC シリーズ、NEC98 シリーズ、DOS/V などの場合 インターフェイスケーブルの一方の端をプリンタ背面のコネクタに差し込み、左右の 固定金具で固定します。

![](_page_31_Figure_5.jpeg)

\*1 FG線(グランド線):プリンタとコンピュータの間の電位差をなくし、動作を安定させるために接続する線 です。

![](_page_32_Picture_0.jpeg)

サンワサプライ社製のプリンタケーブル(8ピンシリアルケーブル)と、LocalTalkケー ブルは、形状が似ています。LocalTalkケーブルをプリンタ背面のコネクタに差し 込んでも印刷はできませんので、注意してください。

![](_page_32_Figure_2.jpeg)

![](_page_32_Picture_3.jpeg)

ケーブルのもう一方のコネクタを、コンピュータに接続します。

![](_page_32_Picture_5.jpeg)

Macintoshの場合は、プリンタポート(上)またはモデムポート(W)のどちらに差し 込んでもかまいませんが、後でセレクタでポートを指定しますので、どちらに差し 込んだかを覚えておいてください。

ネットワーク接続の場合は、下記ページおよびご使用になるネットワークボードの取扱説明書を参照してください。

☞ リファレンスガイド「ネットワーク接続について」 157 ページ ☞ リファレンスガイド「インターフェイスカード」 171 ページ

DOS でお使いの場合は、下記ページを参照してください。 ☞ リファレンスガイド「DOS でのご使用について」 87ページ

# Windows プリンタドライバのインストールと印刷

![](_page_34_Picture_1.jpeg)

#### \* Macintosh プリンタドライバをインストールする場合はIPS 37 ページをお読みください。

![](_page_34_Picture_3.jpeg)

![](_page_34_Picture_4.jpeg)

ここでは、Windowsでのプリンタドライバのインストールと、 印刷の手順を説明しています。

| ●プリンタドライバとは?                | 28 |
|-----------------------------|----|
| ●システム条件の確認                  | 29 |
| ● Windows95/NT4.0 でのインストール  | 30 |
| ●Windows3.1/NT3.51 でのインストール | 33 |
| ● Windows での印刷              | 35 |

# プリンタドライバとは?

**Win** 95/NT4.0

![](_page_35_Picture_2.jpeg)

![](_page_35_Picture_3.jpeg)

- プリンタドライバは、印刷するときに「印刷データ」をプリンタへ渡す役割を -しています。

![](_page_35_Picture_5.jpeg)

また、プリンタドライバをインストールして、はじめてコンピュータは接続された
 プリンタがどのようなプリンタか知ることができます。

![](_page_35_Figure_7.jpeg)

ですから、コンピュータにプリンタを接続した後は、必ずプリンタドライバを インストールしてください。添付されているプリンタドライバをインストールす ることにより、本機の機能を十分に活用することができます。

プリンタドライバとは?

# システム条件の確認

付属のプリンタドライバを使用するために必要なハードウェアおよび、システム条件は次のとおりです。

![](_page_36_Picture_2.jpeg)

付属のプリンタドライバは、CD-ROMでご提供しております。(Windows3.1の プリンタドライバのみ、CD-ROMとフロッピーディスクの両方でご提供しております。) Windows95、およびNT4.0用の3.5インチのフロッピーディスクをご希望のお客様は、 同梱の申込用紙にてお申し込みください。

ただし、お使いのコンピュータにCD-ROMドライブがなくても、お近くにCD-ROMと フロッピーディスクを使用できるコンピュータがある場合は、セットアップディスク作成 ユーティリティを使用してフロッピーディスクを作成していただくことが可能です。 IST リファレンスガイド「ドライバフロッピーディスクの作成(Windows95/ NT4.0)」204 ページ Win 95/NT4.0

![](_page_36_Picture_6.jpeg)

# - Windows95

| オペレーティングシステム | : Windows95日本語版           |
|--------------|---------------------------|
| CPU          | :i486SX®以上                |
| 主記憶メモリ       | :8MByte 以上                |
| ハードディスク空き容量  | :10MByte以上                |
| ディスプレイ       | :VGA(640 × 480 ドット)以上の解像度 |

# - WindowsNT4.0

| オペレーティングシステム | : WindowsNT4.0日本語版             |
|--------------|--------------------------------|
| CPU          | : i486(25MHz)以上×86系またはPentium® |
| 主記憶メモリ       | :16MByte以上                     |
| ハードディスク空き容量  | :20MByte以上                     |
| ディスプレイ       | :VGA(640 × 480 ドット)以上の解像度      |

# - Windows3.1

| オペレーティングシステム | : Windows3.1日本語版                    |
|--------------|-------------------------------------|
| CPU          | : i386/16MHz以上(80486/25MHz以上を推奨します) |
| 主記憶メモリ       | :4MByte 以上(8MByte 以上を推奨します)         |
| ハードディスク空き容量  | :20MByte以上                          |
| ディスプレイ       | :VGA(640 × 480 ドット)以上の解像度           |

# - WindowsNT3.51

| オペレーティングシステム | :WindowsNT®3.51日本語版           |
|--------------|-------------------------------|
| CPU          | :i386(25MHz)以上×86系またはPentium® |
| 主記憶メモリ       | :16MByte以上                    |
| ハードディスク空き容量  | :20MByte以上                    |
| ディスプレイ       | :VGA(640 × 480 ドット)以上の解像度     |

![](_page_36_Picture_15.jpeg)

印刷するデータによっては、さらに多くのメモリとハードディスクの空き容量が 必要となります。

# Windows95/NT4.0 でのインストール

プリンタを使用するには、プリンタドライバのインストールが必要です。 インストールするには、いくつかの方法がありますが、ここではインストーラ(\*1)での インストール方法を説明します。

![](_page_37_Picture_2.jpeg)

\*1 インストーラ :CD-ROM やフロッピーディスク内のソフトウェアをハードディスクに自動的にインス トールし、使用できる状態に整えるソフトウェアです。

Win

![](_page_38_Picture_0.jpeg)

| Win      |
|----------|
| 95/NT4.0 |
|          |

## この後は、画面の指示に従ってインストールを進めます。

フロッピーディスクの場合は、ディスクの交換メッセージに従って、ディスクを交換します。 [EPSON] フォルダが作成され、ファイルが登録されます。

登録されるファイル · EPSON MJ-6000C お読み下さい · EPSON MJ-6000C ヘルプ

![](_page_39_Picture_4.jpeg)

5

![](_page_39_Picture_5.jpeg)

プリンタドライバのインストール終了後、引き続き「EPSONプリンタウィンドウ!2」の インストールを行うことができます。詳細は以下のページを参照してください。 ☞ リファレンスガイド「EPSONプリンタウィンドウ!2」 132 ページ

## この後は…

実際に試し印刷を行い、印刷サンプルを見てみましょう!

![](_page_39_Figure_9.jpeg)

# Windows3.1 / NT3.51 でのインストール

インストーラ(SETUP.EXE)を実行して、プリンタドライバをインストールします。

![](_page_40_Picture_2.jpeg)

WindowsNT3.51プリンタドライバのインストールは、ご利用の環境のシステム管理者が 実行してください。

![](_page_40_Picture_4.jpeg)

コンピュータの電源をオンにし、Windows を起動します。

お使いのコンピュータ独自の画面が表示される場合は、お使いのコンピュータの取扱 説明書を参照し、Windows を起動させてください。

![](_page_40_Picture_7.jpeg)

![](_page_40_Figure_8.jpeg)

Windows3.1/NT3.51でのインストー

33

![](_page_41_Picture_0.jpeg)

# Windows での印刷

プリンタドライバのインストールが終了したら、試し印刷をしてみましょう。プリンタ ドライバをインストールすると、「EPSON MJ-6000Cお読み下さい」という Win ファイルが登録されます。このファイルには、プリンタドライバに関する最新情報が 95/NT4.0 記載されているほかに、「EPSON COLOR IMAGING」のロゴマークが登録されて います。このファイルを印刷することにより、カラー印刷サンプルを実際にご覧いただく Win ことができます。印刷に進む前に、次の点を確認してください。 3.1/NT3.51 ① プリンタとコンピュータは接続されていますか? ☞ 本書「コンピュータと接続します」22ページ ② プリンタドライバはインストールされていますか? ☞ 本書 「Windows95/NT4.0でのインストール」30ページ ☞ 本書「Windows3.1/NT3.51でのインストール」33ページ ③ 用紙(ここではA4普通紙4枚以上)がセットされていますか? ☞ 本書 「用紙をセットします | 18ページ プリンタとコンピュータの電源をオンにします。 「EPSON MJ-6000C お読み下さい」ファイルを開きます。 (Windows95/NT4.0) (Windows3.1/NT3.51) ※下の画面は Windows95 の場合です。 1 EPSONフォルダを開き 「EPSON」グループを開き 1 EPSON 💼 7°09'74@ Ep So ▶ 🕋 EPSON MJ-6000C お読み下さい EPSON MJ-6000C 1/1/7\* 最近使ったファイル(D) Ì 🚍 Lotus 777 MoAfee VirusSoar Es ines スフ°-1℃マネージ\*+4 一一 NIFTY-Set
 「一 アウセザリ 秋帝
 秋帝
 四
 🖉 NU7 (H) 17-1ル名を指定して実行(B) クリックします 2 **国田 サスヘンドのの** ダブルクリックします 2 Windows の終了(山) 10.79-ト Microsoft Word (以下「MS-Word」)がインストールされている場合は、 MS-Wordのファイルとして開かれます。MS-Wordがインストール されていない場合は、ワードパッド(Microsoft WordPad)のファイル として開かれます。 「ファイル」メニューから〔印刷〕を選びます。 「印刷」ダイアログで MJ-6000C が選択されていることを確認して、 「基本設定」タブを開きます。 Windows95/NT4.0の場合 ●「印刷」ダイアログで
 プロパティ
 ボタンをクリックします。 Windows3.1/NT3.51の場合

- ① 「印刷」ダイアログでプリンタの設定 ボタンをクリックします。
- プリンタの設定」ダイアログで次のボタンをクリックします。 :オプションボタン Windows3.1 WindowsNT3.51: プロパティボタン

Windowsでの印

刷

![](_page_43_Picture_0.jpeg)

5

# 設定画面で次の内容を確認し、 OK ボタンをクリックします。

Windows3.1/NT3.51の場合は、「プリンタの設定」ダイアログでさらにOK ボタンをクリックします。

![](_page_43_Picture_3.jpeg)

※上の画面はWindows95の場合です。

# 「印刷」ダイアログボックスの OK ボタンをクリックします。

A4 縦の用紙で複数ページを印刷します。

これで印刷は終了です。

 文字がかすれるなど、きれいに印刷できなかった場合は、ヘッドクリーニングを 行ってください。

☞ リファレンスガイド「ヘッドクリーニング」 149 ページ

- その他の不具合については別冊「困ったときには」をご覧ください。
- より詳細な設定をして印刷したい場合は リファレンスガイドをご覧ください。
   Windows95/NT40の場合
   ロマァレンスガイド「プリンタドライバの設定」 10ページ

Windows3.1/NT3.51の場合 IIII プリンタドライバの設定」 47ページ

# Macintoshプリンタドライバのインストールと印刷

\* Windows プリンタドライバをインストールする場合は ☞ 27 ページをお読みください。

![](_page_44_Picture_2.jpeg)

 Mac

![](_page_45_Picture_0.jpeg)

Mac

![](_page_45_Picture_2.jpeg)

- プリンタドライバは、印刷するときに「印刷データ」をプリンタへ渡す役割を しています。

![](_page_45_Picture_4.jpeg)

 — また、プリンタドライバにはプリンタのさまざまな情報が記憶されていますので、

 プリンタドライバをインストールしてはじめて、コンピュータはプリンタと最適な
 コミュニケーションができるようになります。

![](_page_45_Picture_6.jpeg)

ですから、コンピュータとプリンタを接続した後は、必ずプリンタドライバを インストールしてください。

# システム条件の確認

付属のプリンタドライバを使用するために必要なハードウェア、およびシステム条件は、次のとおりです。

![](_page_46_Picture_2.jpeg)

付属のプリンタドライバは、CD-ROMでご提供しております。3.5インチのフロッピー ディスクをご希望の方は、同梱の申込用紙を利用してお申し込みください。

# 動作可能コンピュータ

Macintosh LC シリーズ (ただし、Macintosh LC は除く) Macintosh Ilci、Ilsi、Ilvi、Ilvx Macintosh Centris シリーズ Macintosh Quadra シリーズ Macintosh PowerBook シリーズ (ただし、PowerBook 100 は除く) Macintosh PowerBook Duo シリーズ Macintosh Performa シリーズ Power Macintosh シリーズ

(2003年5月現在)

![](_page_46_Picture_7.jpeg)

- Quadra900、950 でご使用になる場合は、セレクタでプリンタドライバを選択 する前にコントロールパネル内の「シリアルスイッチ」ウィンドウを開き、「コン パチブル」を選択してください。「高速」を選択すると印刷できません。
- 68030CPU搭載Macintoshにシリアル接続してお使いになる場合は、AppleTalkの設定を「不使用」にしてください。「使用」になっていると、正常に印刷できない場合があります。

Mac

## 動作可能環境

システムソフトウェア:漢字Talk7.1以上(漢字Talk7.5以降のバージョンを推奨します) 注)漢字Talk7.5以降に添付されているQuickDrawGXには対応していま せん。

フォアグラウンドプリント時:

メモリ:

5MByte 以上の空きメモリ容量(8MByte を推奨します) バックグラウンドプリント時:

10MByte以上の空きメモリ容量(16MByteを推奨します)

- 注)上記の値はA4サイズの用紙へ印刷する場合です。A3サイズの用紙へ 印刷する場合は、さらに約1.5倍のメモリ容量が必要になります。
- ハードディスク: 8MByte以上の空き容量+印刷する文書サイズの約2倍の空き容量

![](_page_47_Picture_7.jpeg)

漢字Talk7.5以降でQuickDrawGXをインストールしてご使用の場合、QuickDrawGXで本製品に添付のプリンタドライバを使用することはできません。以下の手順でQuickDrawGXを使用停止にしてください。

- 1. caps lock キーを解除します。
- 2. スペースバーを押したままにして Macintosh を起動します。 (機能拡張マネージャが開きます。)
- 3. QuickDrawGX 機能拡張をクリックして「使用停止」にします。 (チェック印(✓または×)のない状態になります。)
- 4. 機能拡張マネージャを閉じます。

Mac

プリンタドライバのインストール

ここでは、プリンタドライバのインストール手順と、プリンタを使うためにMacintoshで 行う準備作業について説明します。

## インストール

![](_page_48_Figure_3.jpeg)

41

| Mac               | 4 | インストール先のディスク名を確認して、インストール ボタンを<br>うリックし、インストール ボタンを<br>うリックし、インストールを実行<br>します。<br>ファイルやフォルダのコピーが始まり<br>ます。インストールが終了するまで、<br>しばらくそのままでお待ちください。                                                       | インストーラ                                                                                                    |
|-------------------|---|----------------------------------------------------------------------------------------------------|----------------------------------------------------------------------------------------------------|
| プリン               | 5 | <ul> <li>初めてインストールする場合は[簡易イします。必要なファイルだけを選択(メニューから[カスタムインストール]</li> <li>ポップアップメニューの中から[カスタファイルを削除することができます。</li> <li>□3 リファレンスガイド「プリンタド</li> <li>右の画面が表示された場合は、メッセージを確認して、続行ボタンをクリックします。</li> </ul> | 1 確認して       2 クリックします         ンストール]でイントールすることをお勧めしてインストールするには、ポップアップを選択してインストールしてください。         本間除]を選択すると、一度インストールした         ライバの削除」85ページ         ページーンドで、2000年10日の10日の10日の10日の10日の10日の10日の10日の10日の10日の |
| <b>ン</b> タドライバのイン | 6 | <ul> <li>画面に表示されるメッセージに<br/>従って、</li> <li>再起動</li> <li>ボタンをクリック<br/>します。</li> <li>Macintoshが再起動して、インストール<br/>したプリンタドライバが使用できるように<br/>なります。</li> </ul>                                               | インストールが完了しました。 Macintosh の再起動が必要な<br>ソフトウェブがインストールされたため "再起動" をクリック<br>してください。<br>してください。<br>後行 再起動<br>クリックします                                                                                            |

42

# プリンタドライバとユーティリティについて

インストーラを使用してプリンタドライバをインストールすると、2種類のプリンタ ドライバと[EPSON ネーマー]ユーティリティがインストールされます。

#### ・シリアル接続用プリンタドライバ <MJ-6000C>

![](_page_50_Picture_3.jpeg)

プリンタとMacintoshをシリアル接続する(本機の背面に標準装備の シリアルコネクタに接続する)場合に使用するプリンタドライバです。 [システムフォルダ]の中の、[機能拡張]フォルダの中にインストールされ ます。

このプリンタドライバは、プリンタと Macintosh を Local Talk または Ether Talk でネットワーク接続する場合は、必要ありませんので削除 してもかまいません。

・LocalTalk、EtherTalk 接続用プリンタドライバ <MJ-6000C(AT)>

![](_page_50_Picture_7.jpeg)

プリンタとMacintoshをLocalTalk、またはEtherTalkで接続する場合に 使用するプリンタドライバです。

[システムフォルダ]の中の、[機能拡張]フォルダの中にインストールされます。

このプリンタドライバは、プリンタとMacintoshをシリアル接続する場合は 必要ありませんので削除してもかまいません。

なお、プリンタをLocalTalkまたはEtherTalk接続するためには、以下の オプションが必要です。

·LocalTalk 接続→「LocalTalk I/F セット2」

・EtherTalk 接続→「マルチプロトコル Ethernet I/F カード」 または 「EtherTalk 用 Ethernet I/F カード」

それぞれのオプションには汎用のプリンタドライバが添付されていますが、 本機にはこの専用ドライバ<MJ-6000C(AT)>を使用してください。 それぞれのオプションについての詳細は以下を参照してください。 ☞ リファレンスガイド「オプションと消耗品の紹介」 170ページ Mac

本機とMacintoshをLocalTalkまたはEtherTalk接続\*している場合で、 AppleTalkネットワーク上のプリンタ名を変更するときに必要になります。 ~ (次項参照)

EPSONネーマー

本ユーティリティは、ハードディスクのアイコンを開いたウインドウの中にインストールされます。

プリンタとMacintoshをシリアル接続する場合は、必要ありませんので 削除してもかまいません。

\*EtherTalk接続用インターフェイスカードによっては、本ユーティリティがご使用に なれない場合があります。詳細については、インターフェイスカードの取扱説明書を ご参照ください。

# プリンタに名前を付ける(ネットワーク接続時のみ)

LocalTalkまたはEtherTalkでプリンタをAppleTalkネットワークに接続した場合は、 プリンタドライバをインストールした後に、接続されているほかのプリンタと本機とを 区別するために EPSON ネーマーでプリンタに名前を付けることをお勧めします。

![](_page_51_Picture_8.jpeg)

 EtherTalk接続の場合、ご使用のEtherTalk接続用インターフェイスカードの 種類によってはEPSONネーマーがご使用になれません。EPSONネーマーが ご使用になれるかどうかについては、インターフェイスカードの取扱説明書をご参照 ください。

0

セレクタのウインドウを開き、AppleTalkの設定を「使用」にします。

セレクタを閉じ、EPSONネーマー アイコンをダブルクリックして 起動します。

![](_page_51_Picture_13.jpeg)

![](_page_52_Figure_0.jpeg)

Mac

プリンタドライバのインストー

ル

![](_page_53_Figure_0.jpeg)

プリンタ名には次の5文字を使用しないでください。 : = ~ @ \* また、漢字・ひらがな・カタカナなどの2バイト文字を使用するとトラブルが発生する 場合がありますので、1バイト文字(半角英数文字)のご使用をお勧めします。

# Mac

![](_page_53_Picture_3.jpeg)

## Macintosh 側で行う印刷の準備

プリンタドライバをインストールした後は、次の手順でプリンタドライバを選択します。 この作業をしないとアプリケーションソフトから印刷することができません。 ・プリンタをシリアル接続している場合 ☞ 以下を参照 ・プリンタをネットワーク接続している場合 ☞ 51ページを参照

# プリンタをシリアル接続している場合

(本機に標準装備のシリアルコネクタを使用して接続した場合)

![](_page_54_Picture_4.jpeg)

Mac

![](_page_55_Figure_0.jpeg)

![](_page_56_Figure_0.jpeg)

# バックグラウンドプリントを設定 します。

「入」か「切」のどちらかを選択します。 「入」を選ぶと、印刷中もアプリケーション ソフトウェアでの別の作業ができます。 ☞ リファレンスガイド「バックグラウンド プリントについて」 81ページ

![](_page_56_Figure_3.jpeg)

Mac

![](_page_56_Picture_5.jpeg)

![](_page_57_Picture_0.jpeg)

Mac

| ● 以下の機種をご使用のお客様は必ず[セレクタ]で AppleTalkの[不使用]を選び、<br>さらにポートは[モデムポート]を選択してください |
|---------------------------------------------------------------------------|
|                                                                           |
| PowerBook500 $\approx 11 - 7$                                             |
| PowerBook190 21-7                                                         |
| PowerBook5300シリーズ                                                         |
| PowerBook1400シリーズ                                                         |
| PowerBook2400                                                             |
| PowerBook3400シリーズ                                                         |
|                                                                           |
| ここで、<br>これらの機種にはポートが1つしかありません。ポートは、AppleTalkを使用した                         |
| ときにはLocalTalk接続用ポートとして機能します。AppleTalkを使用しない                               |
| ときにはシリアル接続用ポートとして機能し、モデムポートが割り当てられます                                      |
| ので、上記のような選択をしてください。                                                       |
| ● 下記の機種をお使いのお客様は、上記の項目に加え、次の設定も確認してください。                                  |
| Express モデム内蔵 PowerBook シリーズ                                              |
| PowerBook1xx シリーズ(190 シリーズは除く)                                            |
| PowerBook5xx シリーズ(5300 は除く)                                               |
| DUOシリーズ                                                                   |
| [アップルメニュー]から[コントロールパネル]-[PowerBookセットアップ]を起動し、                            |
| モデムについての設定を[標準]に設定してください。                                                 |
| 上記の設定がない場合は、[Expressモデム]を起動させ、[外部モデム使用]に設定                                |
| してください。                                                                   |
| モデムポートを選択している場合にこれらの設定を行うことにより、モデム/プリンタ                                   |
| ポートをシリアルとして使用することが可能になります。                                                |

# プリンタをネットワーク接続している場合

(オプションのインターフェイスカードを使用して接続する場合)

![](_page_58_Figure_2.jpeg)

複数のAppleTalkネットワークが セレクタ 🎚 4 プリンタの選択: ある場合は、「AppleTalk ゾーン:] AppleShare R MJ-6000C (Zone 1) MJ-6000C でプリンタが接続されているゾーン を選択します。 M.I-60000C(AT) AppleTalk ゾーン: Mac Zone 1 Zone 2 Zone 3 プリンタが接続されている Zone 4 バックグラウンドプリント Zone 5 Zone 6 ゾーンを選択します OЛ ④切 Zone 7 AppleTalk ◎使用 ○不使用 Zone 8 J1-7.5.4 右側のウインドウでプリンタ名を 5 プリンタの選択: 選択します。 AppleShare MJ-60000 MJ-6000C (Zone 1) MJ-6000C(AT) プリンタ名を選択するとMacintoshは プリンタと通信を行い、プリンタの機種 AppleTalk\_ · / : 名を調べます。 Zone Zone ( Zone 3 Zone 4 ックグラウンドプリ Zone 5 プリンタ名を選択します Oλ ④切 Zone 6 Zone Z ● 使用
 ○ 不使用 AppleTalk (EPSONネーマーで設定 Zone 8 11-7.5 / した名前が表示されます) バックグラウンドプリントを設定 6 プリンタの選択: します。 AppleShare MJ-6000C MJ-6000C (Zone 1) MJ-6000C(AT) 「入」か「切」かのどちらかを選択し ます。「入」を選ぶと、印刷中もアプリ AppleTalk ゾーン: ケーションソフトで別の作業ができます。 Zone 1 Û Zone 2 Zone 3 ■ リファレンスガイド 「バック Zone 4 ドックグラウン Zone 5 ر آن グラウンドプリントについて」 〇切 Zone 6 Zone 7 使用
 不使用 AppleTalk 81ページ Zone 8 Ŷ どちらかをクリックします

52

![](_page_60_Figure_0.jpeg)

# **Macintosh**での印刷

プリンタドライバのインストールが終了したら、試し印刷をしてみましょう。プリンタ ドライバ・ユーティリティCD-ROM(またはフロッピーディスク)の「はじめにお読み ください」には、プリンタに関する最新情報が記載されているほかに、「EPSON COLOR IMAGING」のロゴデータが登録されています。このファイルを印刷する ことにより、カラー印刷サンプルを実際にご覧いただくことができます。 印刷に進む前に、次の点を確認してください。

- ① プリンタとコンピュータは接続されていますか?
  - ☞ 本書「コンピュータと接続します」22ページ
- ② プリンタドライバはインストールされていますか?
  - ☞ 本書「プリンタドライバのインストール」41ページ
- ③ 用紙(ここではA4普通紙)がセットされていますか? ◎ 本書「用紙をセットします」18ページ

プリンタと Macintosh の電源をオンにします。

「プリンタドライバ・ユーティリティ CD-ROM」をセットし、「はじめに お読みください」のアイコンをダブルクリックします。

フロッピーディスクをお使いのお客様は、Macintosh用インストールディスク1をセットしてください。

![](_page_61_Figure_10.jpeg)

[ファイル]メニューから[プリント](または[印刷])を選択します。

![](_page_61_Picture_12.jpeg)

3

4

5

設定画面で次の内容を確認します。

![](_page_62_Picture_2.jpeg)

印刷ボタンをクリックして、印刷を実行します。

「はじめにお読みください」はA4縦の用紙で複数ページあります。

これで印刷は終了です。

 文字がかすれるなど、きれいに印刷できなかった場合は、ヘッドクリーニングを 行ってください。

🖙 リファレンスガイド「ヘッドクリーニング」 149 ページ

- その他の不具合については別冊「困ったときには」をご覧ください。
- より詳細な設定をして印刷したい場合は、リファレンスガイドをご覧ください。
   ■マリファレンスガイド「高度な印刷設定」 67 ページ

| <br> |
|------|
|      |
|      |
| <br> |
|      |
|      |
|      |
|      |
|      |
|      |
|      |
|      |
| <br> |
|      |
|      |
|      |
|      |
|      |
| <br> |
|      |
|      |
| <br> |
|      |
|      |
|      |
|      |
|      |
|      |
|      |
|      |
|      |
|      |
|      |
|      |
|      |
| <br> |
|      |
|      |
|      |
|      |
|      |
|      |
|      |
|      |
|      |
|      |
|      |
| <br> |
|      |
|      |
|      |
|      |
|      |
| <br> |
|      |
|      |
| <br> |
|      |
|      |
|      |

| <br> |
|------|
|      |
|      |
|      |
|      |
|      |
|      |
|      |
|      |
|      |
|      |
| <br> |
|      |
|      |
| <br> |
|      |
|      |
|      |
|      |
|      |
| <br> |
|      |
|      |
|      |
|      |
| <br> |
|      |
|      |
|      |
|      |
|      |
| <br> |
|      |
|      |
|      |
|      |
|      |
|      |
|      |
| <br> |
|      |
|      |
|      |
|      |
|      |
| <br> |
|      |
|      |
|      |
|      |
|      |
|      |
|      |
|      |

EPSON ESC/Pはセイコーエプソン株式会社の登録商標です。 PC-9800シリーズ、PC-98XA/XL/XL2/RL/LT/DO、PC-9801LV/LX/LS/Nシリーズ、PC-9821シリーズ、PC-H98は日本電 気株式会社の商標です。 AXはAX協議会の商標です。 J-3100シリーズは株式会社東芝の商標です。 IBM PC、IBMはInternational Business Machines Corporationの商標または登録商標です。 Appleの名称、Macintosh、Power Macintosh、AppleTalk、LocalTalk、EtherTalk、漢字Talk、TrueType、ColorSync はApple Comuter,Inc.の登録商標または商標です。 Microsoft、WindowsNTは米国マイクロソフト社の米国およびその他の国における登録商標です。 NetWareは米国ノベル社の米国での登録商標です。 そのほかの製品名は各社の商標または登録商標です。

#### 複製が禁止されている印刷物について

紙幣、有価証券などをプリンタで印刷すると、その印刷物の使用目的および使用方法の如何によっては、法律に違反し、 罰せられます。 関連法律 刑法 第148条、第149条、第162条

通貨及証券模造取締法 第1条、第2条 等

#### 電波障害自主規制について ー注意-

この装置は、情報処理装置等電波障害自主規制協議会(VCCI)の基準に基づく第二種情報処理装置です。この装置は、家庭環境で使用することを目的としていますが、この装置がラジオやテレビジョン受信機に近接して使用されると、受信障害を引き起こすことがあります。取扱説明書に従って正しい取り扱いをしてください。 本装置の接続において指定ケーブルを使用しない場合、VCCIルールの限界値を越えることが考えられますので、必ず 指定されたケーブルを使用してください。

#### 瞬時電圧低下について

本装置は、落雷等による電源の瞬時電圧低下に対し不都合が生じることがあります。 電源の瞬時電圧低下対策としては、交流無停電電源装置等を使用されることをお薦めします。(社団法人日本電子工業振 興協会のパーソナルコンピュータの瞬時電圧低下対策ガイドラインに基づく表示)

#### 漏洩電流自主規制について

この装置は、社団法人日本電子工業振興協会のパソコン業界基準(PC-11-1988)に適合しております。

#### 電源高調波について

この装置は、高調波抑制対策ガイドラインに適合しております。

## 国際エネルギースタープログラムについて

当社は国際エネルギースタープログラムの参加事業者として、本製品が国際エネルギースタープログラムの基準に 適合していると判断します。

#### 本製品を日本国外へ持ち出す場合のご注意

本製品(ソフトウェアを含む)は日本国内仕様のため、本製品の修理・保守サービスおよび技術サポートなどの対応 は、日本国外ではお受けできませんので、ご了承ください。

また、日本国外ではその国の法律または規制により、本製品を使用できないことがあります。このような国では、本製 品を運用した結果罰せられることがありますが、当社といたしましては一切責任を負いかねますのでご了承ください。

#### ご注意‐

- (1) 本書の内容の一部または全部を無断転載することは固くお断りします。
- (2) 本書の内容については、将来予告なしに変更することがあります。
- (3) 本書の内容については、万全を期して作成いたしましたが、万一ご不審な点や誤り、記載もれなど、お気づきの点がありましたらご連絡ください。
- (4) 運用した結果の影響については、(3)項にかかわらず責任を負いかねますのでご了承ください。
- (5) 本製品がお客様により不適当に使用されたり、本書の内容に従わずに取り扱われたり、またはエプソンおよびエプソン指定の者以外の第三者により修理・変更されたこと等に起因して生じた障害等につきましては、責任を負かねますのでご了承ください。
- (6) エプソン純正品および、エプソン品質認定品以外のオプションまたは消耗品を装着し、それが原因でトラブ ルが発生した場合には、保証期間内であっても責任を負いかねますのでご了承ください。この場合、修理等は有 償で行います。

# **EPSON**

当社は国際エネルギースタープログラムの参加事業者 として、本製品が国際エネルギースタープログラムの 基準に適合していると判断します。

| ●エプソン販売の<br>各種製品情報・ドラ<br>ひターネット<br>FAQ<br>http://www                                                                                                    | のホームページ <b>「I Love</b><br>ライバ類の提供、サポート案内<br>なら購入後も安心。皆様からの<br>w.i-love-epson.co.jp/faq/                                                                                                    | e EPSON」 http<br>時のさまざまな情報<br>お問い合わせの多いP                                                                                                    | ://www.i-love-<br>を満載したエプソンの:<br>り容をFAQとしてホーム                                                                                                    | epson.co.jp<br>ホームページです。<br>ページに掲載しております。                                                                                       | 。ぜひご活用ください。                                    |
|----------------------------------------------------------------------------------------------------|----------------------------------------------------------------------------------------------------|----------------------------------------------------------------------------------------------------|----------------------------------------------------------------------------------------------------|----------------------------------------------------------------------------------------------------|------------------------------------------------|
| ●エプソンサーヒ<br>修理に関するお問                                                                                                    | スコールセンター<br>い合わせ・出張修理・保守契約                                                                                                    | 約のお申し込み先                                                                                                    |                                                                                                    |                                                                                                    |                                                |
| 0570-00414                                                                                                    | 1(全国ナビダイヤル) 【受                                                                                                    | 付時間】9:00~17:                                                                                                    | 30 月~金曜日(祝日                                                                                                    | ・弊社指定休日を除く)                                                                                                    |                                                |
| *ナビダイヤルはNTT:<br>*携帯電話・PHS端末<br>*新電電各社をご利用<br>会社へご依頼ください                                                                                                    | コミュニケーションズ㈱の電話<br>・CATVからはご利用いただけ<br>の場合、「0570」をナビダイヤ<br>い。<br>寺ち込み依頼先                                                                                                    | サービスの名称です。<br>ませんので、(042)き<br>ッルとして正しく認識し                                                                                                    | 582-6888までお電話く<br>ない場合があります。:                                                                                                    | ださい。<br>ナビダイヤルが使用できる                                                                                                    | よう、ご契約の新電電                                     |
| お買い上げの販売                                                                                                    | 店様へお持ち込みいただくカ                                                                                                    | 、下記修理センター:<br>                                                                                                    | まで送付願います。                                                                                                    |                                                                                                    |                                                |
| 拠点名                                                                                                    | =000,0004,扎姆吉中中区                                                                                                    | 所                                                                                                    |                                                                                                    | エプ・ハーサービス(#)                                                                                                    | TEL                                            |
| 札幌修理センター                                                                                                    | 〒060-0034 礼幌市中央区<br>〒390-1243 松木市神林14                                                                                                    | -114米東1-2-3 礼勝<br>563エプ・ハンサービス                                                                                                    | モノコン王 m C / V 1 U F                                                                                                    |                                                                                                    | 011-219-2886                                   |
| 本修理センター                                                                                                    | 〒191-0012 東京都日野市                                                                                                    | 日野347 エブソンサ                                                                                                    |                                                                                                    |                                                                                                    | 042-584-8070                                   |
| 泉京修理センター                                                                                                    | 〒812-0041 福岡市博多区                                                                                                    | 古山の47 エノフノノ                                                                                                    | *通センタービル3F T                                                                                                    | プリンサービス(株)                                                                                                    | 042-504-6076                                   |
| 油岡修理センター                                                                                                    | 〒900-0027 那覇市山下町                                                                                                    | [5-21 沖縄通関社H                                                                                                    | ジル2F エプソンサービ                                                                                                    | ·ス(株)                                                                                                    | 098-852-1420                                   |
| 【受付時間】月曜日~<br>*予告なく住所・連絡<br>*修理について詳しく<br>●ドアtoドアサー<br>ドアtoドアサービス。<br>お届けするサービス                                                                                                    | →金曜日 9:00~17:30(祝)<br>先等が変更される場合がごさ<br>は、エアンンサービス(株ホーム)<br>ビスに関するお問い合-<br>とはお客様のご希望日に、ご<br>です。*梱包は業者が行いす<br>受付電話 0570-090-                                                                                                    | <ol> <li>弊社指定休日を<br/>にいますので、ご了承<br/>、ページhttp://www.e<br/>わせ先 *一部対象ダ<br/>指定の場所へ、指定:<br/>す。<br/>090 (全国ナビダイ-         </li> </ol>                                                                                                    | <sup>余く)</sup><br>(ださい。<br>ppson-service.co.jpで<br>+機種がございます。詳しくに<br>業者が修理品をお引耳<br>マルン 【受付時間】F                                                                                                    | ご確認ください。<br>下記のエブソンサービス㈱ホー<br>取りにお伺いし、修理完了<br>一金曜日9:00~17:30                                                                    | ・ムページでご確認ください。<br>「後弊社からご自宅へ<br>(祝日、弊社指定休日を除く) |
| <ul> <li>* ナビダイヤルはN</li> <li>* 新電電各社をご</li> <li>新電電会社へこ</li> <li>*携帯電話・PHS:</li> </ul>                                                                                                   | ITTコミュニケーションズ(㈱の)<br>利用の場合は、「0570」をナt<br>依頼ください。<br>端末・CATVからはナビダイヤ                                                                                                    | 電話サービスの名称「<br>ビダイヤルとして正しく<br>ルをご利用いただける                                                                                                    | です。<br>〈認識しない場合があり<br>ませんので、下記の電話                                                                                                    | Jます。ナビダイヤルが使<br>活番号へお問い合わせく                                                                                                    | 用できるよう、ご契約の<br>ださい。                            |
| 受付拠点                                                                                                    | 引き取り地域                                                                                                    | TEL                                                                                                    | 受付拠点                                                                                                    | 引き取り地域                                                                                                    | TEL                                            |
| 札幌修理センター                                                                                                    | - 北海道全域                                                                                                    | 011-219-2886                                                                                                    | 福岡修理センター                                                                                                    | 中四国・九州全域                                                                                                    | 092-622-8922                                   |
| 松本修理センター                                                                                                    | <ul> <li>本州(中国地方を除く)</li> </ul>                                                                                                    | 0263-86-9995                                                                                                    | 沖縄修理センター                                                                                                    | 沖縄本島全域                                                                                                    | 098-852-1420                                   |
| は、(31)/こ<br>広島 (082) 240-<br>●購入ガイドイン<br>(042) 585-844<br>●FAXインフォメ<br>札幌(011) 221-<br>●スクール(エブ<br>東京 TEL(03)5<br>【受付時間】月曜<br>*スケジュールなど<br>ショールレム<br>エブソンスクエア領<br>エブソンスクエア律<br>エブソンスクエア律 | -0430 福岡 (022) 452-3<br>フォメーション 製品の課<br>4 (受付時間)月-金曜日 9:<br>ーション EPSON製品の<br>7911 東京 (042) 585-8;<br>ソン・デジタル・カレッジ<br>321-9738 大阪 TEL<br>日〜金曜日9:30〜12:00/13<br>はホームページでご確認ださき<br>w詳細はホームページでもご附<br>宿 〒106-8324 東<br>【開節時間]月<br>門堂筋 〒541-0047 夫<br>【開節時間]月<br>オあずみ野 〒399-9201 長 | 942 【受付時間】月.<br>入をお考えになってい、<br>00~17:30(祝日,弊社)<br>最新情報をFAXにて<br>500 名古屋(052)<br>() 講習会のご案<br>(06) 6205-2734<br>(06) 6205-2734<br>(00~17:30(祝日、明<br>い。 http://www.i-<br>諸認いただけます。h<br>京都新宿区西新宿区<br>販市中央区淡路町<br>曜日〜金曜日 9:30<br>販市中央区淡路町<br>第里日舎変異郡豊料的 | <ul> <li>会曜日9:00~20:00</li> <li>る方の専用窓口です。製<br/>指定休日を除く)</li> <li>「お知らせします。</li> <li>202-9532 大阪(<br/>内</li> <li>弊社指定休日を除く)</li> <li>love-epson.co.jp/scl</li> <li>ttp://www.iHove-eps</li> <li>5-24-1 西新宿三井(<br/>- 17:30) 代記, 弊社封</li> <li>3-6-3 NMプラザ御堂</li> <li>マー17:30) 代記, 弊社封</li> <li>町南穂高1115, スワン</li> </ul> | 1001/2017-00(祝<br>品の機能や仕様など、お気<br>06)6397-4359 福<br>1001/<br>0n.co.jp/square/<br>近1F<br>富定休日を除く)<br>筋1F<br>高定休日を除く)<br>パーデン安曇野内 | (を除く)<br>経にお電話ください。<br>岡(092)452—3305          |
| e MuEPSO                                                                                                    | 【開館時間】 10<br>N                                                                                                    | ):00~18:00(水曜日                                                                                                    | 3、弊社指定休日を除く                                                                                                    | ()                                                                                                    |                                                |
| エプソン製品をご<br>おすすめ最新情幸<br>さあ、今すぐアクセ                                                                                                    | ∞ 愛用の方も、お持ちでない方: 酸お届けしたり、プリンタをも・ スして会員登録しよう。                                                                                                    | も、エプソンに興味を<br>っと楽しくお使いいた                                                                                                    | お持ちの方への会員<br>だくお手伝いをします。                                                                                                    | 制情報提供サービスです<br>製品購入後のユーザー                                                                                                    | 。お客様にピッタリの<br>登録もカンタンです。                       |
| インターネット                                                                                                    | でアクセス! http://r                                                                                                    | nyepson.i-lov                                                                                                    | e-epson.co.jp                                                                                                    | / ▶ カンタンな登<br>会員登録。                                                                                                    | 間に答えて                                          |
| <ul> <li>エプソンディス<br/>各種ドライバの最新</li> <li>消耗品のご購入<br/>お近くのEPSON</li> </ul>                                                                                                    | クサービス<br>バージョンを郵送でお届け致し<br>商品取扱店及びエプソンOA+                                                                                                    | ます。お申込方法・料<br>ナプライ株式会社 フ                                                                                                    | 金など、詳しくは上記F/<br>リーダイヤル0120一:                                                                                                    | AXインフォメーションの資料<br>251528 でお買い求めく                                                                                                | 斗でご確認ください。<br>.ださい。                            |
| エプソン販売                                                                                                    |                                                                                                    | 60-8324 東京都新?                                                                                                    | 首区西新宿6-24-1 西                                                                                                    | 新宿三井ビル24階                                                                                                    |                                                |
| セイコーエプ                                                                                                    | ソン株式会社 〒35                                                                                                    | 92-8502 長野県諏訪                                                                                                    | 访市大和3-3-5                                                                                                    |                                                                                                    | 2003 5(B)                                      |
|                                                                                                    | $\frown$                                                                                                    |                                                                                                    |                                                                                                    |                                                                                                    | (_)                                            |
| l                                                                                                    | mergy                                                                                                    |                                                                                                    |                                                                                                    |                                                                                                    |                                                |

#### 改訂履歴

| Rev. /<br>Ver. | 日付        | ページ | 改訂内容 |
|----------------|-----------|-----|------|
| Rev. 00        | 2003/8/26 | -   | 新版   |